## ข้อแนะนำในการสอบด้วย iPad หรืออุปกรณ์ทาง IT อื่นๆ

ในการสอบรายวิชาที่สอบออนไลน์ด้วย iPad หรืออุปกรณ์ทาง IT อื่นๆ ให้ผู้คุมสอบแนะนำ ดังนี้

- 1. เมื่อเข้าห้องสอบให้นักศึกษา ดำเนินการ
  - 1.1 ปิดสัญญาณ wifi และปิดสวิทซ์ของมือถือ อุปกรณ์สื่อสาร และอุปกรณ์อิเล็กทรอนิกส์ อื่น ๆ ที่ไม่ใช่ iPad มิฉะนั้นนักศึกษาอาจเกิดปัญหาในการเข้าระบบการสอบ
  - 1.2 ให้นักศึกษาเปิด iPad เข้า Setting แล้วเลือก UTCC-mobile แล้วกด Forget this Network จากนั้นกด เข้า wifi อีกครั้งแล้วเลือก UTCC-mobile อีกครั้ง (เพื่อให้ iPad เข้า wifi ผ่าน Access Point ในห้องสอบ)
- 2. กรณีมี คำสั่ง ตาราง สูตร หรือเอกสารที่เกี่ยวข้อง ผู้คุมสอบจะแจกให้นักศึกษาก่อนเริ่มสอบ
- การเข้าสู่ข้อสอบของนักศึกษา ให้เปิดกล้องสแกน QR Code จากผู้คุมสอบ หรือ เปิด Safari แล้วพิมพ์ Short URL บนกระดานที่ผู้คุมสอบเขียนไว้ให้ เพื่อเข้าสู่ข้อสอบ

 กรณีเข้าสอบด้วยระบบ LMS (Moodle) หรือ Microsoft Forms นักศึกษาจะต้องเข้าสู่หน้า log in ของ Microsoft 365 โดยใส่ Username และ Password ดังนี้

- \*\* ให้ Sign in เข้าข้อสอบด้วย UTCC E-mail เท่านั้น
- \*\* Username = รหัสนักศึกษา@live4.utcc.ac.th
- \*\* Password = Id ตามด้วยเลขบัตรประชาชน 13 หลัก หรือเป็นรหัสตามที่นักศึกษากำหนดล่าสุด

\*\* ก่อนวันสอบให้ทดลอง Sign in เข้า UTCC email ที่ <u>https://login.microsoftonline.com/</u> หากเข้า E-mail ไม่ได้ให้ติดต่อสำนักบริการคอมพิวเตอร์ ดังนี้

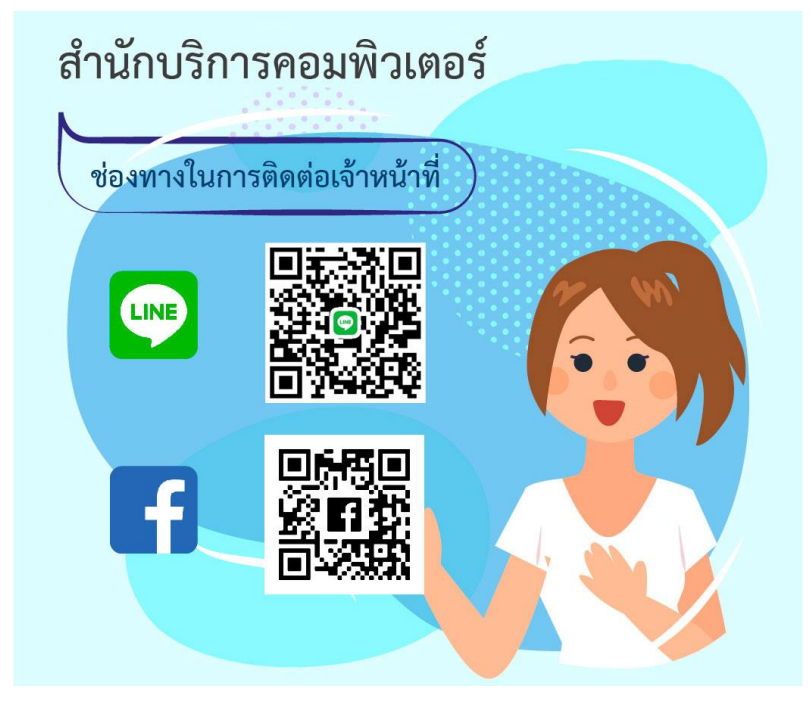

5. ก่อนการเข้าระบบสอบ LMS/Moodle หากใช้เครื่องที่ใช้งานร่วมกันหลายคน ควร Clear Cache โดยล้าง ประวัติบน Browser ก่อน กรณีใช้ iPad ดำเนินการตามรูป ดังนี้

| . PP MIC MI        | ั้งค่า(Settings)                            |                                                                                                    |                     |         |
|--------------------|---------------------------------------------|----------------------------------------------------------------------------------------------------|---------------------|---------|
| . แตะ (<br>. แตะล่ | Safari<br>้างประวัติและข้อมูล               | เว็บไซต์ (Clear History                                                                                               | y and Website Data) |         |
| 9:20               | M Fri 6 Nov<br>Settings                     | Safari                                                                                                    | ♥ 17% I             |         |
|                    | Mail                                        | Show Favorites Bar                                                                                                    | 0                   |         |
| 33                 | Contacts                                    | Show Tab Bar                                                                                                    |                     | CULUT T |
| -                  | Calendar                                    | Show Icons in Tabs                                                                                                    |                     |         |
| -                  | Notes                                       | Block Pop-ups                                                                                                    |                     | and the |
| :                  | Reminders                                   |                                                                                                    | KILL                | unit.   |
|                    | Voice Memos                                 | PRIVACY & SECURITY                                                                                                    |                     |         |
| C                  | Messages                                    | Block All Cookies                                                                                                    |                     | 1       |
|                    | FaceTime                                    | Fraudulent Website Warning                                                                                            |                     | 5       |
| 6                  | Maps                                        | Motion & Orientation Access                                                                                           |                     |         |
| 0                  | Safari 2                                    | Camera & Microphone Access                                                                                            |                     |         |
|                    |                                             | Check for Apple Pay                                                                                                   |                     |         |
| dtv.               | TV                                          | Allow websites to check if Apple Pay is enable have an Apple Card account.                                            | led and if you      |         |
|                    |                                             |                                                                                                    |                     |         |
| -                  | Photos                                      | About Satari & Privacy                                                                                                |                     |         |
|                    | Photos<br>Camera                            | About Satari & Privacy                                                                                                | 3                   |         |
| *                  | Photos<br>Camera<br>Books                   | Clear History and Website Data                                                                                        | 3                   |         |
| 8<br>0<br>5        | Photos<br>Camera<br>Books<br>Game Center    | Clear History and Website Data     READING LIST     Automatically Save Offline                                        | 3                   |         |
| *                  | Photos Camera Books Game Center Di Desuides | Clear History and Website Data READING LIST Automatically Save Offline Automatically save all Reading List items from | 3<br>mi Cloud for   |         |

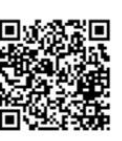

6. เมื่อถึงเวลาสอบ (หากเข้าก่อน ข้อสอบจะยังไม่ขึ้น เมื่อถึงเวลาให้ Refresh อีกครั้ง) วิธีการทำข้อสอบกรณีใช้ ระบบ LMS/Moodle มีข้อควรระวัง ดังนี้

\*\* ทำข้อสอบได้เพียง 1 ครั้ง เท่านั้น

\*\* ระหว่างการทำข้อสอบ จะมีรูปภาพในบางข้อ ให้รอการโหลดรูปภาพในข้อสอบ จนรูปภาพขึ้น เรียบร้อย จึงทำข้อสอบได้

\*\* หลังจากทำข้อสอบครบแต่ละหน้าแล้วนักศึกษาสามารถคลิก "Next" เพื่อไปยังข้อสอบในหน้าถัดไป หากต้องการแก้ไขให้คลิก "Back"

\*\* เมื่อถึงหน้าสุดท้าย ให้คลิก "Submit" เพื่อส่งข้อสอบ (ควรคลิก "Submit" ก่อนหมดเวลาสอบ มิฉะนั้นผลการสอบจะไม่ได้รับการบันทึก)

\*\* หลังการกดส่งข้อสอบแล้ว ท่านจะได้รับข้อความ "ส่งคำตอบเรียบร้อยแล้ว หรือ Your response was submitted" ให้นำหน้าที่มีข้อความดังกล่าว ให้อนุกรรมการคุมสอบตรวจก่อนออกจากห้องสอบ

\*\* ระหว่างการทำข้อสอบ หากหลุดออกจากหน้าข้อสอบ หรือเผลอปิดหน้าข้อสอบไป หรือเนตหลุด ให้ นักศึกษาเข้าลิงก์ข้อสอบอีกครั้ง ข้อสอบจะยังคงอยู่ รวมทั้งคำตอบที่ทำไปแล้วจะยังอยู่ ให้ทำข้อสอบต่อได้ (หาก ยังอยู่ในช่วงเวลาทำข้อสอบ) แต่ให้ระวังข้อสอบจะเรียงลำดับไม่เหมือนเดิม ดังนั้นนักศึกษาต้องตรวจสอบว่าได้ทำ ครบทุกข้อแล้วก่อนกดส่งหรือ submit

7. กรณีเครื่องของนักศึกษา แบตเตอรีเสื่อม ให้ขออนุญาตผู้คุมสอบ เพื่อชาร์ต Power bank ในห้องสอบได้

8. ระหว่างการสอบ เมื่อเข้าสู่ข้อสอบแล้ว ห้ามนำ iPad ออกจากห้องสอบเด็ดขาด ยกเว้นกรณีมีปัญหาให้ติดต่อ หน่วยงานที่เกี่ยวข้อง โดยแจ้งผู้คุมสอบ (ให้ถือว่า iPad เป็นเสมือนข้อสอบ)

9. หากนักศึกษามิได้นำเครื่อง iPad มา หรือมีเหตุฉุกเฉินไม่สามารถใช้เครื่องในการสอบได้ ให้ติดต่อยืมเครื่องจาก ศูนย์ความเป็นเลิศทางการสอน

แผนกบริการออกแบบและพัฒนาทรัพยากรสื่อการเรียนรู้ ศูนย์ความเป็นเลิศทางการสอน https://lin.ee/26L8tvS @446awpqp

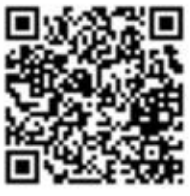

10. กรณีมีปัญหาเกี่ยวกับระบบสอบออนไลน์ ติดต่อสอบถามที่

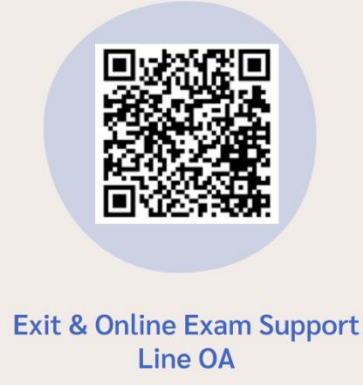